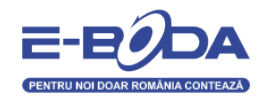

## Instructiuni de update

## **Essential Smile**

ATENTIE: Inainte de a incepe procedura de resoftare a tabletei trebuie sa va asigurati ca aveti toate datele , programele necesare pentru a putea schimba softul in conditii de siguranta. Orice abatere sau nerespectare a Instructiunilor care vor fi prezentate mai jos, pot duce la defectarea tabletei.

Daca pe perioada rescrierii de soft blocati tableta si doriti ca departamentul service sa o repuna in functiune va trebui sa suportati costurile de transport catre si dinspre unitatea de service (costuri de curier), iar interventia se va face gratuit. Desi tableta va ramane in garantie, aceasta operatiune nu se va incadra in regulile legale de garantie din punctul de vedere al duratei de solutionare. In acest caz solutionarea poate dura pana la 30 de zile calendaristice. Utilizatorii produselor E-Boda au creat un forum dedicat tabletelor. Desi acesta nu este un forum oficial si nu ne asumam nici un fel de

responsabilitate pentru continut, va recomandam sa cititi sectiunea cu referinta la modelul DVS de unde veti obtine informatii despre utilizarea acestuia, tricks and tips, Software homemade, etc.

http://eboda.forumer.com/index.php

- 1. Descarcati ultima actualizare software pentru Essential Smile si aplicatia LiveSuit de pe site-ul <u>www.e-boda.ro</u> sectiunea DOWNLOAD.
- 2. Asigurati-va ca bateria produsului este peste 50% incarcata.
- 3. Faceti backup la toate datele importante, procedura de upgdate implica stergerea memoriei interne a tabletei.
- 4. Instalati aplicatia LiveSuit si porniti-o.

Va recomandam sa cititi cu atentie aceste instructiuni si recomandari, doar dupa aceasta sa incepeti updatarea produsului dvs.

Pasii descrisi mai jos vor fi aplicati in ordinea prezentarii lor!

A. Selectati fisierul de update , dati clic pe pictograma evidentiata cu cerc rosu

| Sel     | ectImg  | SysUpdate       |    | NetSync | UserGui de | R  | Exit |
|---------|---------|-----------------|----|---------|------------|----|------|
|         |         |                 |    |         |            | 00 |      |
| Image   |         |                 |    |         |            |    |      |
| Process |         |                 |    | 0%      |            |    |      |
|         | Welcome | to use LiveSuit | I. |         |            |    |      |

B. Selectati fila de update cu extensia .img

| 😔 LiveSuit | Look in: 🚺     | Impresspeed_E1_Android_2.3.4_April | - 🗢 🗈 (   | * 🔳 👻   |      | - • × |   |
|------------|----------------|------------------------------------|-----------|---------|------|-------|---|
| $\sim$     | Name           | *                                  | Date mod  | dified  | T)   |       |   |
| Selec      | t] 🐐 97F2-D1   | -H1-H01-1889.20120406.img          | 19.04.201 | 2 18:32 | Irf  | Exit  | ŝ |
|            |                |                                    |           |         | - 11 |       | ľ |
| Image      |                |                                    |           |         | - 11 |       | 0 |
| Process    |                | Ш                                  |           |         | -    |       |   |
|            | W File name:   | 97F2-D1-H1-H01-1889.20120406.img   |           | Open    |      |       |   |
|            | Files of type: | Image Files (* img)                | -         | Cancel  |      |       |   |

- Apasati si tineti apasat tasta "Volum +";
- Conectati cablul USB de la PC la tableta; Daca utilizati Windows XP este necesar sa instalati driveri atunci cand tableta va fi detectata. Driverele se gasesc in directorul unde s-a instalat LiveSuit (C:\Program Files\LiveSuit)
- Apasati de 5 10 ori pe butonul "Power", foarte repede, butonul "Volum +" trebuie tinut apasat in tot acest timp.
- *D*. Dupa ce pasul "C" a fost efectuat correct programul LiveSuit va afisa ferestra urmatoare. In acest moment eliberati butoanele, si selectati "YES" in urmatoarele doua ferestre.

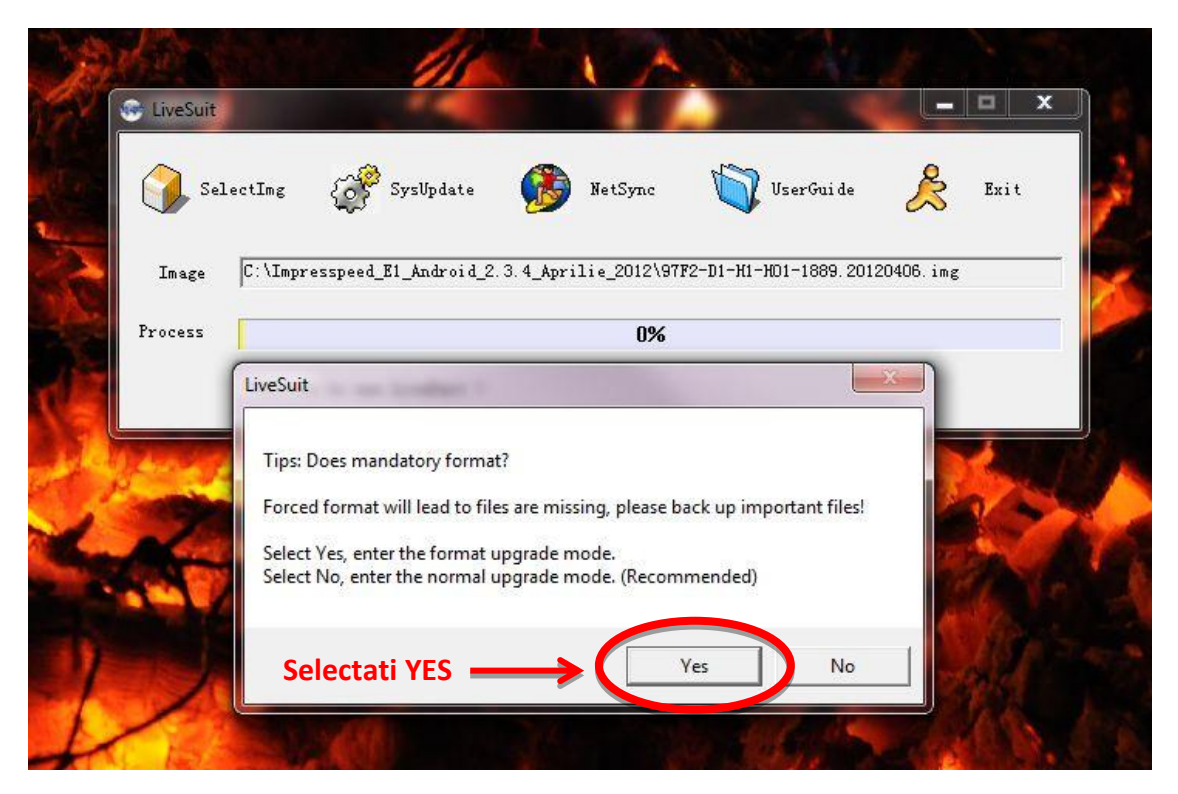

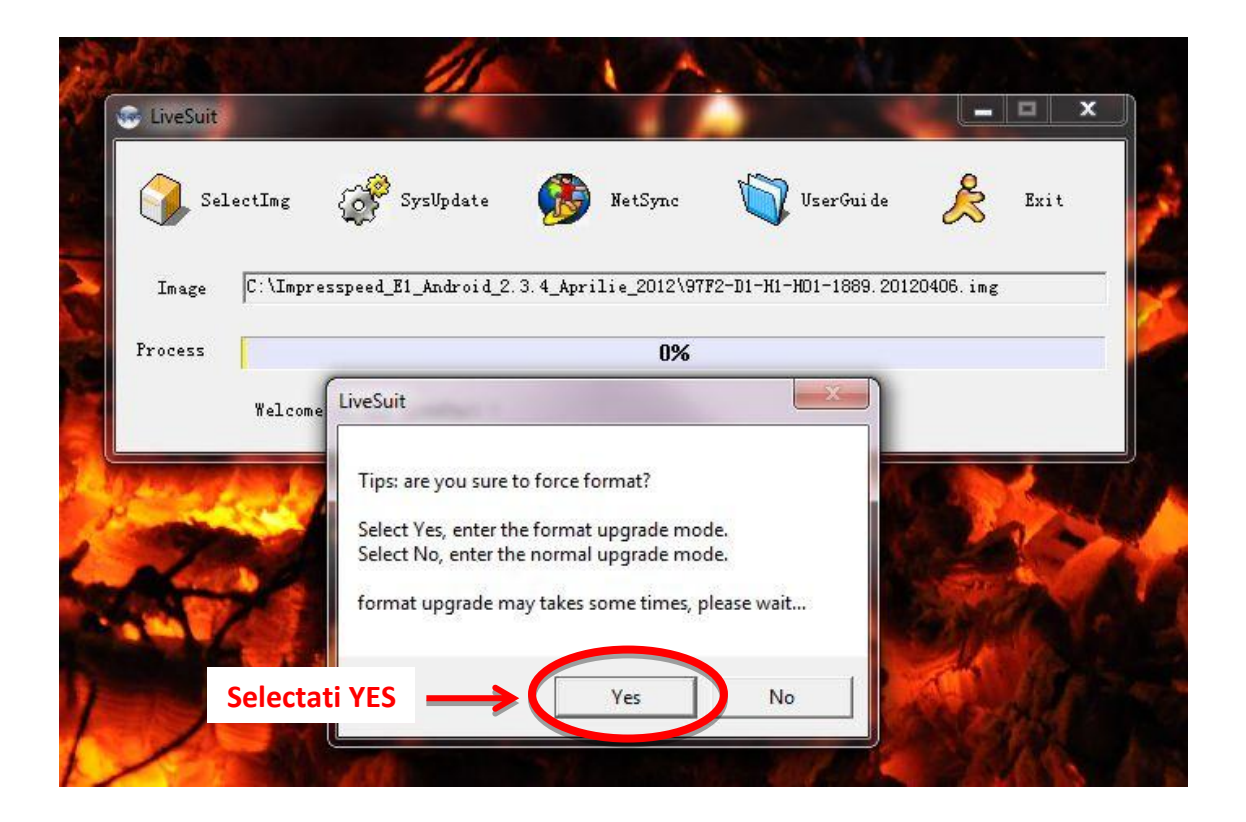

*E.* Procesul de update va incepe, va rugam asteptati pana la terminarea acestuia. Acest pas dureaza intre 2 si 3 minute.

| Sel.  | ectImg {   | SysUpdate          | NetSync             | UserGui de             | Exit      |
|-------|------------|--------------------|---------------------|------------------------|-----------|
| Image | C:\Impress | peed_E1_Android_2. | 3.4_Aprilie_2012\97 | F2-D1-H1-H01-1889.2012 | 20406.img |
|       |            |                    |                     |                        |           |

F. Dupa instalare programul va afisa fereastra urmatoare.
Selectati YES, deconectati cablul USB si porniti tableta apasand butonul "Power" pentru 3 secunde.

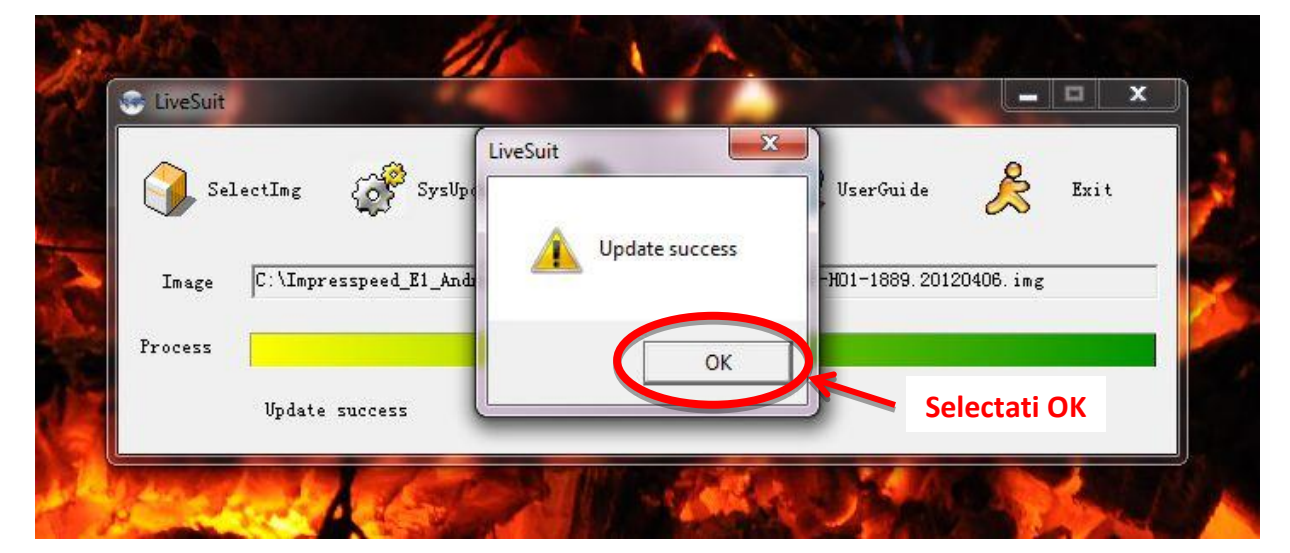

## Nota:

In orice moment puteti reveni la versiune de soft anteriora, este necesar sa urmati toate aceste instructiuni si sa folositi fila de update corespunzatoare.

## Recomandari:

- Recomandam ca dupa update sa recalibrati bateria utilizand o aplicatie ce se gaseste in Google Play sau 1mobile market.
- Recomandam ca dupa update sa efectuati doua cicluri complete de incarcare /descarcare a bateriei.
- Evitati folosirea unui cablu USB sau a unui port USB de pe PC care prezinta probleme ;
- Evitati sa folositi langa PC si tableta aparate electrocasnice ce produc perturbatii electromagnetice ( aparat de uscat parul, cuptor cu microunde...etc );
- Indepartati din zona de lucru orice telefon mobil.

SC Rosal Import – Export SRL, RO16021123 Vanzari <u>sales@e-boda.ro</u> Suport Tehnic <u>support@e-boda.ro</u>